## **INSTRUCCIONES PARA DESCARGAR VÍDEOS**

- 1. Pinchamos sobre el enlace "DESCARGAR VÍDEOS"
- 2. Nos aparecerá la carpeta que contiene todos los videos:

| G Google X 😻                |                                                  |                                    |                      | Juan sánghez — 🗗 🗙                                  |  |  |
|-----------------------------|--------------------------------------------------|------------------------------------|----------------------|-----------------------------------------------------|--|--|
|                             | //www.dropbox.com/home/VĺDEOS%20DE%20ACTIVIDADES | %20DEL%20COLEGIO                   |                      | ☆ 🖸 🗄                                               |  |  |
| 🔛 Aplicaciones ၉ Cuademia 🗋 | Delphos ၉ Edulex 🛛 Papás ၉ Portal de Educación 📙 | Importado de Interni 🧧 Importado d | desde Fin Ġ Google 🚺 | Galería de Web Slice 👒 📔 Otros marcadores           |  |  |
|                             |                                                  |                                    |                      | Prueba Dropbox Business                             |  |  |
| <₩                          | Dropbox > VÍDEOS DE ACTIVIDA                     | Q 🖿 Bu                             | 🔍 📄 Buscar 🗘 🗳       |                                                     |  |  |
| Archivos                    | Nombre +                                         | Última modificación 👻 Mie          | embros •             |                                                     |  |  |
|                             | 2013 06 INFANTIL RESUMEN IMÁ                     | 19/6/2013 a las 14:56 Sol          | lo tú                | Compartir carpeta                                   |  |  |
| Mis archivos                |                                                  |                                    |                      |                                                     |  |  |
| Compartiendo                | 2014 06 INFANTIL RESUMEN IMÁ                     | 10/10/2016 a las 23:47 Sol         | lo tú                | Solo tú tienes acceso                               |  |  |
| Solicitar archivos          | 85                                               |                                    |                      |                                                     |  |  |
| Archivos eliminados         |                                                  | 10/10/2010 1 00 15 0-1             | 1- 44                |                                                     |  |  |
|                             | 2014 06 GRADUACION INFANTIL 2                    | 10/10/2016 a las 23:45 501         | 10 tu                | Nueva carpeta                                       |  |  |
|                             | 2015 11 FIESTA CASTAÑA - OTOÑ                    | 20/11/2015 a las 23:14 Sol         | lo tú                | <ul> <li>Mostrar archivos<br/>eliminados</li> </ul> |  |  |

3. A continuación, pinchamos una vez sobre el vídeo que deseemos descargar, y antes de reproducirlo, pinchamos sobre los 3 puntos horizontales que aparecen arriba a la derecha;

| G Google x                                             | 👽 VÍDEOS DE ACTIVIDADE: 🗙 🕅  |                           |                         |                   |                      | ANNY SÁNGHE  | - 0     | ×         |
|--------------------------------------------------------|------------------------------|---------------------------|-------------------------|-------------------|----------------------|--------------|---------|-----------|
| ← → C 🔒 Es seguro   http                               | ps://www.dropbox.com/home/VI | VÍDEOS%20DE%20ACTIVIDA    | DES%20DEL%20COLEGIO?p   | preview=2015+12+C | ONCIERTO + PROFES.IN | <u>.</u>     | ☆       | 0:        |
| 🔛 Aplicaciones ၉ Cuademia                              | 🖞 Delphos 🥑 Edulex 🖻 Pap     | apás  Portal de Educación | 🚺 Importado de Interr 📘 | Importado desde F | G Google 🚺 Galer     | a de Wa      | Otros m | arcadores |
| c 2015 12 CONCIERTO PR<br>Última modificación el Enero | OFES.mp4 ✿<br>de 5 de 2016   |                           |                         |                   | Com                  | partir Abrir | •       | ۵         |

4. Nos aparecerá un pequeño menú en el que elegiremos "Descargar";

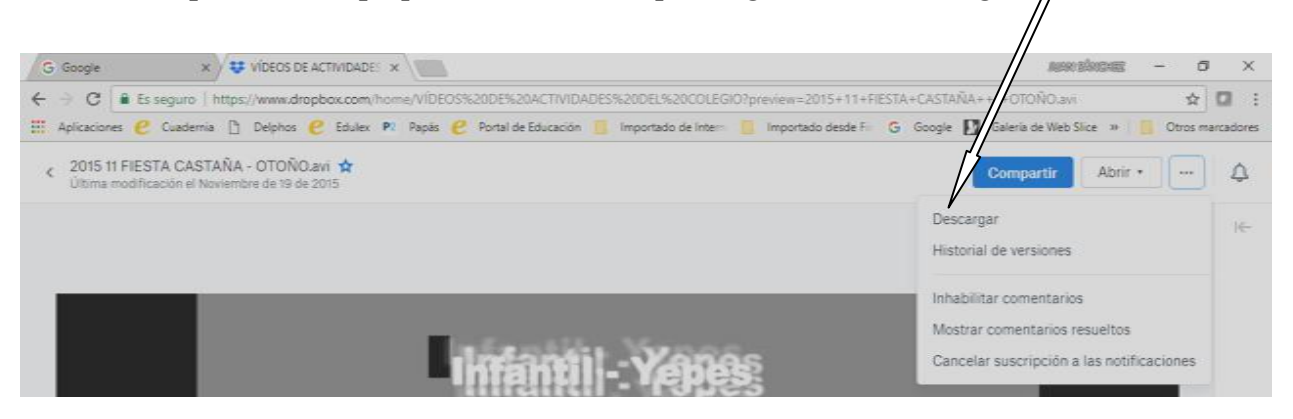